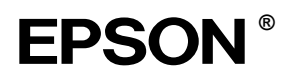

# EPSON STYLUS MPRO 4000

# Příručka pro instalaci

| Bezpečnostní pokyny1                                                         |
|------------------------------------------------------------------------------|
| Sestavení tiskárny2                                                          |
| Instalace tiskárny 3                                                         |
| Připojení tiskárny<br>k počítači9                                            |
| Instalace softwaru tiskárny<br>a programu EPSON Printer Service Utility 2 11 |
| Použití příruček User Guide12                                                |

Všechna práva vyhrazena. Žádná část této publikace nesmí být bez předchozího písemného souhlasu společnosti Seiko Epson Corporation reprodukována, uložena v systému umožňujícím stažení nebo přenášena v jakékoli formě, ať již elektronicky, mechanicky, pomocí fotokopií, záznamem či jinak. Informace v tomto dokumentu jsou určeny výhradně k použití s tiskárnou Epson. Společnost Epson není nijak zodpovědná za důsledky použití těchto informací pro jiné tiskárny.

Společnost Seiko Epson Corporation ani její pobočky nenesou vůči kupujícímu nebo třetím stranám žádnou odpovědnost za škody, ztráty, náklady nebo výdaje způsobené kupujícímu nebo třetím stranám v důsledku náhodného či nechtěného použití tohoto produktu, neodborné úpravy, opravy či změny produktu nebo (mimo USA) nedodržení pokynů pro obsluhu a údržbu dodaných společností Seiko Epson Corporation.

Společnost Seiko Epson Corporation nenese odpovědnost za žádné škody a problémy plynoucí z použití jakýchkoli doplňků či spotřebních produktů jiných než těch, které byly společností Seiko Epson Corporation označeny jako původní nebo schválené produkty EPSON.

Společnost Seiko Epson Corporation nenese žádnou zodpovědnost za škody způsobené elektromagnetickou interferencí, která by mohla nastat při použití jiných kabelů než kabelů označených jako schválený produkt EPSON.

EPSON je registrovaná ochranná známka a EPSON STYLUS jsou ochranné známky společnosti Seiko Epson Corporation.

Microsoft a Windows jsou registrované ochranné známky společnosti Microsoft Corporation.

Apple a Macintosh jsou registrované ochranné známky společnosti Apple Computer, Inc.

Obecné upozornění: Veškeré další zde použité názvy produktů slouží pouze k identifikačním účelům a mohou být ochrannými známkami jejich příslušných vlastníků. Společnost EPSON se zříká veškerých práv na tyto značky.

Copyright© 2003 Seiko Epson Corporation, Nagano, Japonsko.

## Bezpečnostní pokyny

Před zahájením práce s tiskárnou si přečtěte všechny pokyny. Také dbejte všech varování a dalších instrukcí uvedených na tiskárně.

## Výstrahy, upozornění a poznámky

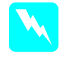

*Výstrahy* musí být důsledně respektovány, aby nedošlo k újmě na zdraví.

.

*Upozornění* je třeba dodržovat, aby nedošlo k poškození tiskárny.

**Poznámky** obsahují důležité informace a užitečné tipy pro provoz tiskárny.

#### Volba umístění produktu

Produkt umístěte na rovné pevné místo, na plochu větší než je produkt samotný. Pokud nebude produkt umístěn ve vodorovné poloze, nebude pracovat správně.

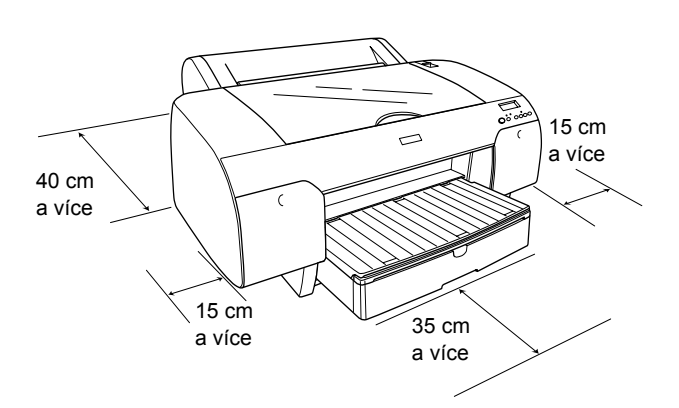

- Neumisťujte produkt do prostředí, ve kterém dochází k náhlým změnám teploty a vlhkosti. Chraňte jej před přímým slunečním zářením, silným světlem a zdroji tepla.
- □ Nevystavujte tiskárnu působení otřesů a vibrací.
- □ Nevystavujte produkt působení prachu.
- Umístěte produkt v blízkosti síťové elektrické zásuvky, aby jej bylo možno snadno odpojit.
- Pokud používáte stojan, musí mít tento stojan nosnost alespoň 50 kg.

## Instalace produktu

- Používejte výhradně zdroj, jehož napětí odpovídá údaji na výrobním štítku umístěném na zadní straně produktu.
- Používejte výhradně napájecí kabel dodávaný s produktem. Použití jiného kabelu může způsobit požár nebo úraz elektrickým proudem.
- Dodaný napájecí kabel je určen k použití výhradně s tímto produktem. Jeho použití s jiným zařízením může způsobit požár nebo úraz elektrickým proudem.
- Nepoužívejte prodřený či jinak poškozený napájecí kabel.
- Používáte-li k připojení produktu do sítě prodlužovací kabel, zkontrolujte, zda je dostatečně proudově dimenzován pro všechna připojená zařízení. Zkontrolujte také, zda celkové proudové zatížení zásuvky nepřekračuje povolenou hodnotu.
- Nezakrývejte ani jinak neblokujte otvory ve skříňce produktu.

## Používání produktu

- Během tisku se nedotýkejte inkoustových kazet ani jiných částí uvnitř produktu.
- Neposouvejte tiskovou hlavu rukou, mohlo by dojít k poškození produktu.
- Nevsunujte do štěrbin žádné předměty. Dejte pozor, abyste na produkt nevylili žádnou tekutinu.
- D Nepokoušejte se o svépomocnou opravu produktu.
- V následujících případech odpojte produkt ze zásuvky a obraťte se na kvalifikované pracovníky servisu:

Napájecí zásuvka nebo kabel jsou poškozeny; do produktu se dostala tekutina; produkt spadl na zem nebo je skříň produktu fyzicky poškozená; produkt nepracuje normálně nebo vykazuje zřetelnou změnu výkonu.

## Manipulace s inkoustovými kazetami

- Uchovávejte inkoustové kazety mimo dosah dětí.
- Uchovávejte inkoustové kazety v chladu a temnu.
- Pokud inkoust zasáhne pokožku, smyjte jej mýdlem a vodou. Pokud se vám inkoust dostane do očí, vypláchněte si okamžitě oči vodou.
- Abyste dosáhli lepšího tisku, před instalací inkoustové kazety tuto kazetu mírně protřepejte.

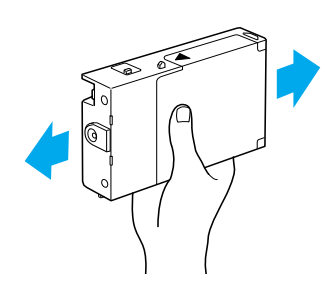

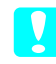

*Upozornění:* Netřepejte kazetami, které byly v tiskárně již dříve instalovány.

- Nepoužívejte inkoustovou kazetu s prošlým datem použití. Datum použití je uvedeno na obalu kazety.
- Z důvodu dosažení lepšího tisku spotřebujte inkoustovou kazetu do šesti měsíců od instalace.
- Nerozebírejte inkoustové kazety, ani se je nepokoušejte znovu naplnit. Mohlo by dojít k poškození tiskové hlavy.
- Nedotýkejte se místa napojení inkoustové kazety na přívodní systém inkoustu a jeho okolí, ani zeleného integrovaného čipu na boku kazety. Mohlo by to ovlivnit správnou činnost tiskárny.

## Sestavení tiskárny

## Kontrola obsahu

Zkontrolujte, zda jsou v balení obsaženy všechny vyobrazené položky a že žádná z nich není poškozena.

#### Poznámka:

Obsah balení tiskárny se liší podle země prodeje.

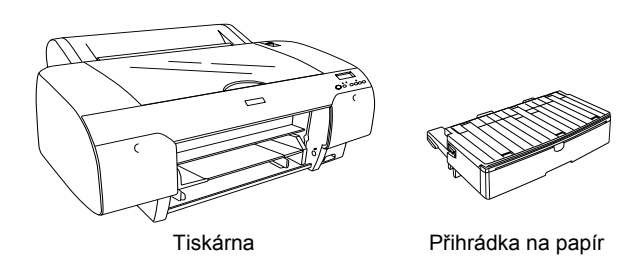

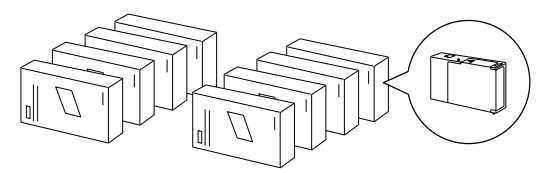

Inkoustové kazety

Vřeteno pro nekonečný papír a šedé nástavce pro nekonečný papír s třípalcovým jádrem

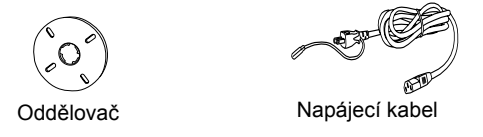

## Odstranění ochranných materiálů

V tiskárně je vloženo několik kusů ochranného materiálu zabraňujícího poškození tiskárny při přepravě. Je třeba je z tiskárny vyjmout.

Je také třeba odemknout tiskovou hlavu zatáhnutím za zelené ouško na levé straně tiskové hlavy.

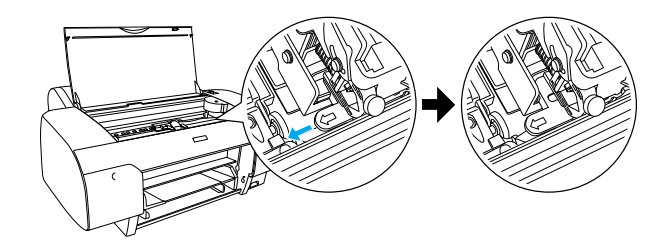

## Instalace tiskárny

## Připojení napájecího kabelu

 Zkontrolujte štítek na zadní straně tiskárny a zkontrolujte, zda napětí v zásuvce odpovídá napětí, které vyžaduje tiskárna. Zkontrolujte, zda napájecí kabel odpovídá zdroji napětí.

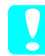

#### Upozornění:

Napájecí napětí tiskárny nelze měnit. Pokud se napětí v zásuvce neshoduje s napětím potřebným pro tiskárnu, nepřipojujte napájecí kabel a požádejte o pomoc prodejce.

2. Zasuňte zástrčku napájecího kabelu do napájecí zásuvky na zadní straně tiskárny.

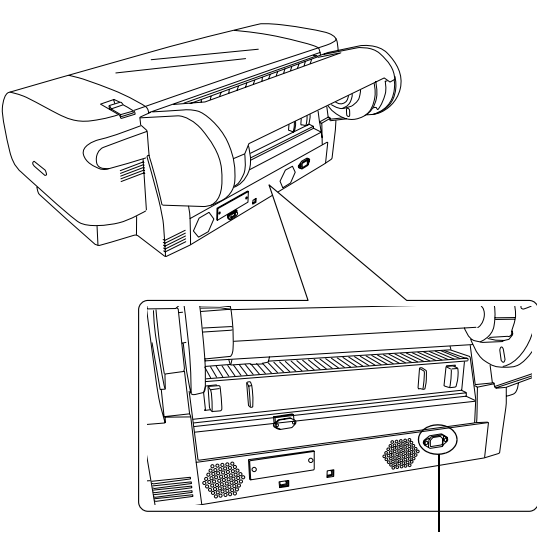

Napájecí zásuvka

 Zasuňte zástrčku napájecího kabelu do uzemněné elektrické zásuvky.

#### Upozornění:

Nepoužívejte zásuvku, která je ovládána automatickým časovačem nebo vypínačem umístěným na zdi. Mohlo by dojít k nechtěnému vypnutí a případnému poškození tiskárny.

## Instalace přihrádky na papír

Přihrádku na papír vložte do otvorů na přední straně tiskárny.

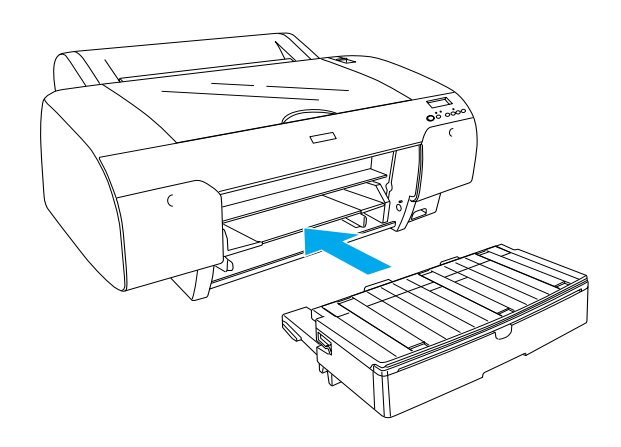

## Instalace inkoustových kazet

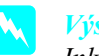

#### Výstraha:

Inkoustové kazety jsou samostatné jednotky. Při běžných podmínkách nedochází k unikání inkoustu z kazety. Pokud si znečistíte pokožku inkoustem, důkladně umyjte zasažené místo mýdlem a vodou. Pokud se vám inkoust dostane do očí, vypláchněte oči okamžitě vodou.

#### Poznámka:

- Inkoustové kazety dodané s tiskárnou jsou určeny pouze k základnímu naplnění inkoustem.
- Protože během základního naplnění inkoustem tiskárna spotřebuje velké množství inkoustu, je pravděpodobné, že budete muset inkoustové kazety brzy vyměnit.
- **D** Základní naplnění inkoustem tvá přibližně 8 minut.
- V této tiskárně lze použít také inkoustové kazety typu UltraChrome pro tiskárnu Stylus Pro 7600/9600.

Každá pozice je vyhrazena pro určitou barvu inkoustu. Dbejte na to, aby inkoustové kazety byly nainstalovány do správných pozic v závislosti na zvoleném režimu inkoustu.

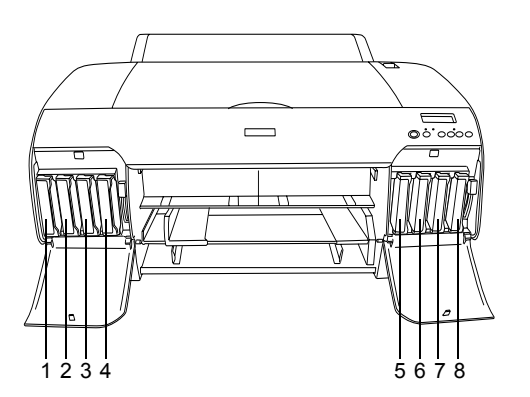

| Č. | Sada inkoustových kazet<br>pro fotografický tisk | Sada inkoustových kazet<br>pro rychlý tisk |
|----|--------------------------------------------------|--------------------------------------------|
| #1 | Matte Black (matně černá)                        | Matte Black (matně černá)                  |
| #2 | Cyan (azurová)                                   | Cyan (azurová)                             |
| #3 | Magenta (purpurová)                              | Magenta (purpurová)                        |
| #4 | Yellow (žlutá)                                   | Yellow (žlutá)                             |
| #5 | Photo Black (fotograficky<br>černá)              | Matte Black (matně černá)                  |
| #6 | Light Cyan<br>(světle azurová)                   | Cyan (azurová)                             |
| #7 | Light Magenta<br>(světle purpurová)              | Magenta (purpurová)                        |
| #8 | Light Black (světle černá)                       | Yellow (žlutá)                             |

- Stisknutím tlačítka **Power** (Napájení) zapněte tiskárnu. Po krátké době se na panelu LCD zobrazí zpráva NO INK CRTG (Chybí inkoustová kazeta).
- 2. Stisknutím otevřete kryt přihrádky pro inkoustové kazety.

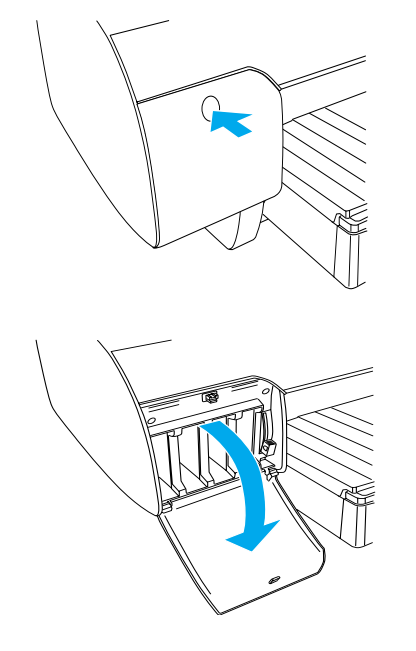

3. Zdvihněte páčky inkoustu.

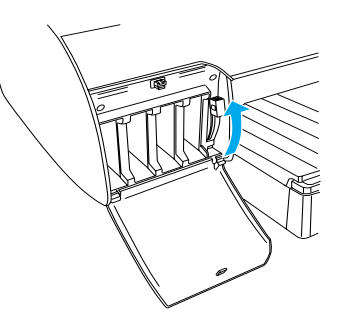

4. Odstraňte obal z inkoustové kazety a kazetu mírně protřepejte.

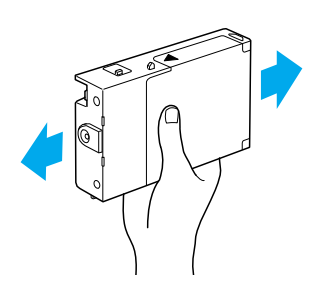

5. Držte kazetu tak, aby šipka byla otočena nahoru a ukazovala směrem k zadní části tiskárny, a vložte ji do otvoru.

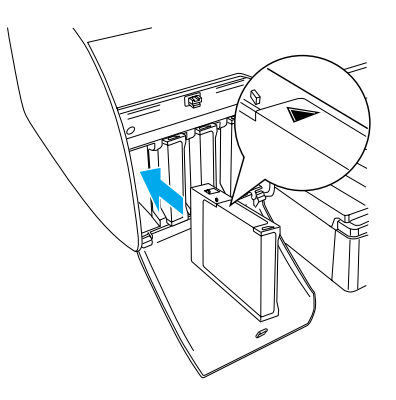

6. Opakujte kroky 4 a 5 s ostatními sedmi inkoustovými kazetami.

7. Jsou-li všechny kazety na svém místě, sklopte páčku inkoustu. Tiskárna zahájí úvodní plnění inkoustem.

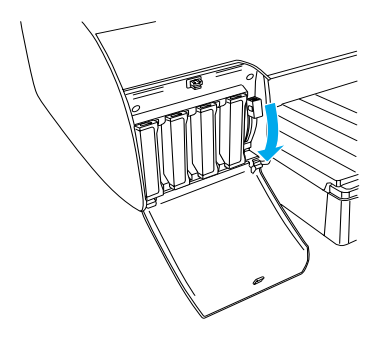

8. Přibližně po 2 minutách se na displeji LCD zobrazí zprávy týkající se páčky inkoustu. Po zobrazení zprávy zdvihněte nebo sklopte páčky inkoustu podle této zprávy, dokud se na displeji nezobrazí hlášení READY (Připraveno).

#### Upozornění:

Pokud bliká kontrolka Pause (Pozastaveno), v žádném případě neprovádějte následující úkony, které by mohly mít za následek vážné poškození tiskárny:

- Devypínejte tiskárnu.
- Deotevírejte horní kryt tiskárny.
- Neotvírejte zadní kryt tiskárny.
- Nepřesunujte páčku papíru do polohy uvolnění.
- □ Nevyjímejte inkoustové kazety.
- Nevyjímejte údržbovou nádržku.
- Neodpojujte napájecí kabel.
- Když se na displeji LCD zobrazí zpráva READY (Připraveno), je úvodní plnění inkoustem dokončeno. Zavřete kryty přihrádky pro inkoustové kazety.

#### Poznámka:

Pokud jste nainstalovali kazety o obsahu 220 ml, nezavírejte kryty přihrádky pro inkoustové kazety.

## Zavedení nekonečného papíru

#### Nasazení nekonečného papíru na vřeteno

Chcete-li nainstalovat nekonečný papír na vřeteno, postupujte podle následujících pokynů.

1. Vysuňte vyjímatelné kolečko z vřetena.

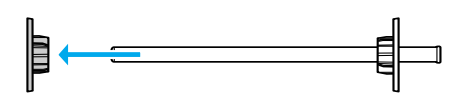

2. Při zavedení nekonečného papíru s třípalcovým jádrem je třeba mít připojeny šedé nástavce.

Pokud zavádíte nekonečný papír s dvoupalcovým jádrem, nástavce z vřetena sejměte.

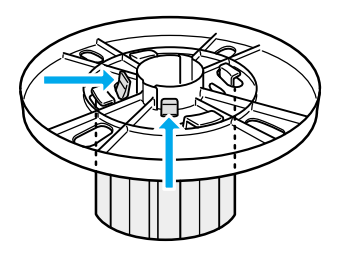

#### Poznámka:

Nástavce uschovejte na bezpečném místě pro pozdější použití.

 Položte nekonečný papír na rovný povrch tak, aby se neodmotával. Nasuňte nekonečný papír na vřeteno až po pevné kolečko. Musí zaklapnout na místo.

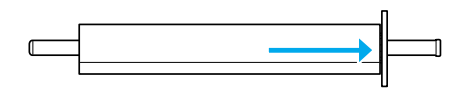

#### Poznámka:

Při nasunování nekonečného papíru vřeteno nestavějte na výšku. Papír by se mohl začít odmotávat.

 Nasuňte vyjímatelné kolečko (sejmuté v kroku 1) zpět na vřeteno až k okraji nekonečného papíru. Musí zaklapnout na místo.

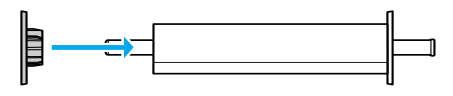

## Připojení vřetena k tiskárně

Papír nasunutý na vřeteno připojíte k tiskárně následujícím postupem.

1. Otevřete kryt nekonečného papíru.

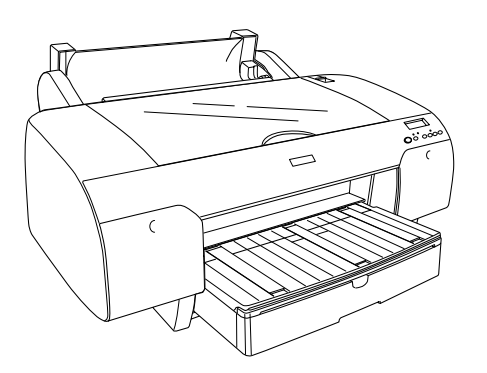

2. Zdvihněte podpěru nekonečného papíru.

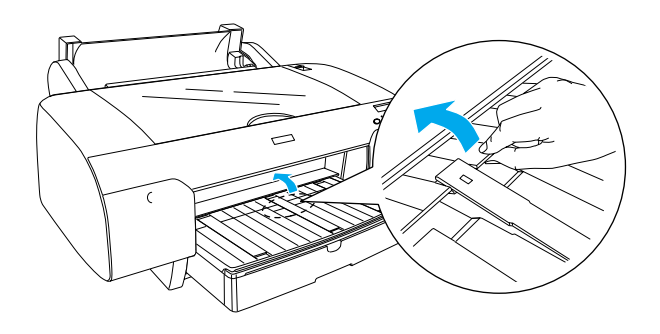

- 3. Zkontrolujte, zda je vyjímatelné kolečko spolehlivě upevněno na okraji nekonečného papíru.
- Přidržte vřeteno s nekonečným papírem tak, aby černé vyjímatelné kolečko bylo na levé straně. Poté umístěte vřeteno do žlábku na horní straně tiskárny.

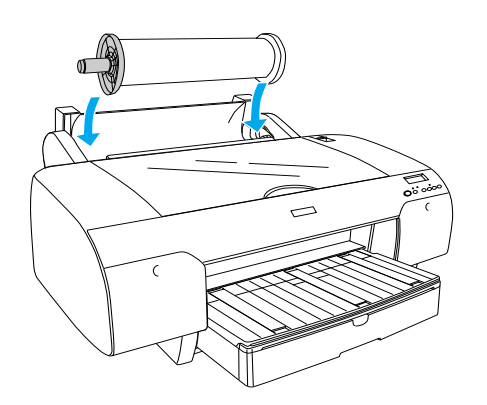

5. Přesuňte páčku papíru do polohy uvolnění.

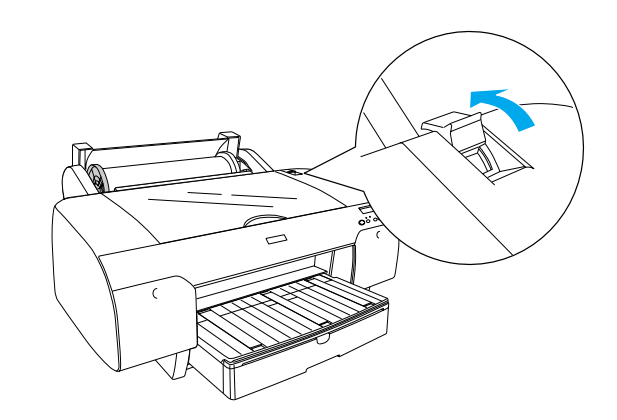

6. Přidržte obě strany papíru a zaveď te jej do otvoru pro vkládání papíru.

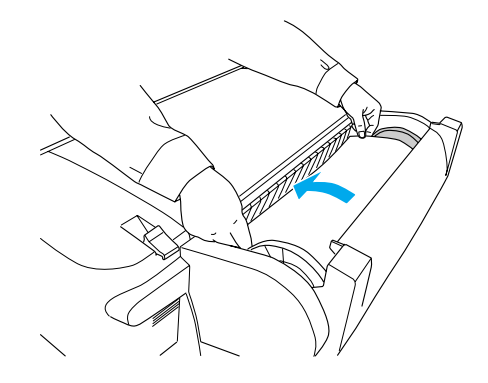

7. Táhněte papír, dokud nevisí přes přihrádku na papír.

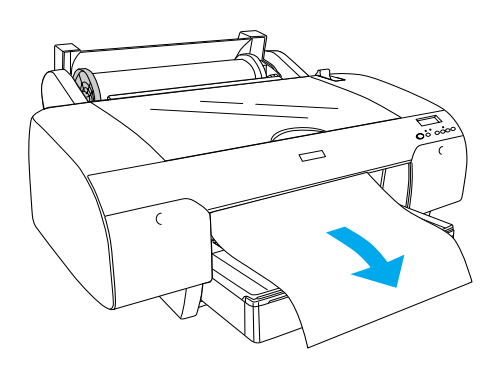

#### Poznámka:

Pokud zavedete tenký papír, stiskněte tlačítko **Paper Feed** (Podávání papíru) ∨ a snižte sílu při zavádění papíru. Pokud zavedete silný a zkroucený papír, stiskněte tlačítko **Paper Feed** (Podávání papíru) ∧ a zvyšte sílu při zavádění papíru. 8. Přidržte pevné a vyjímatelné kolečko a namotejte papír zpět až ke značce A4/B4.

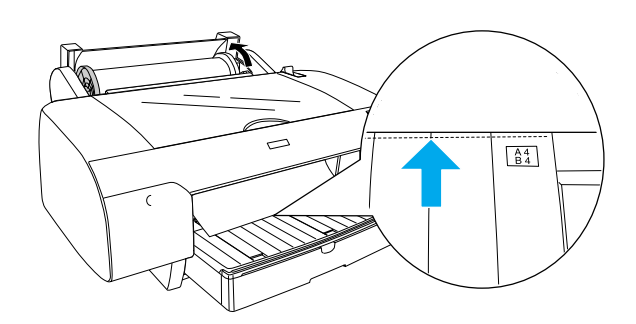

9. Přesuňte páčku do polohy zajištěno. Tiskárna automaticky podá papír do pozice pro tisk.

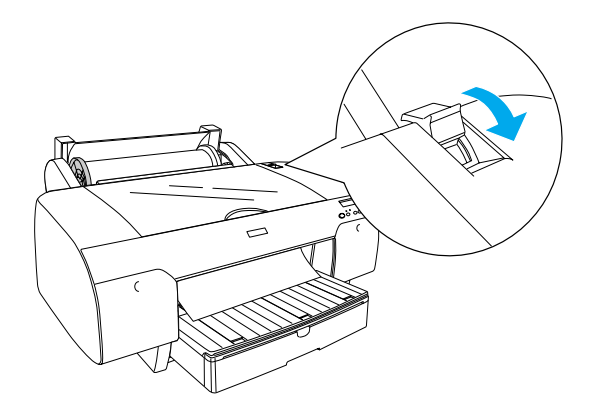

10. Rozšiřte přihrádku na papír a kryt přihrádky na papír podle velikosti papíru.

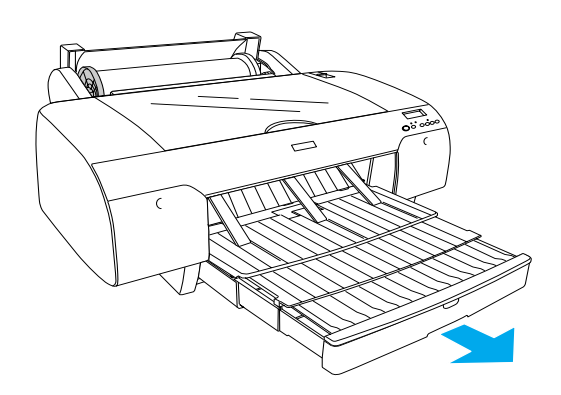

- 11. Zavřete kryt nekonečného papíru.
- 12. Stiskněte tlačítko **Paper Source** < (Zdroj papíru) a na displeji vyberte volbu **Roll Auto Cut On** (Zapnout automatický ořezávač nekonečného papíru) ግ ኤ.

## Zavedení jednotlivých listů

Do přihrádky na papír vložte jednotlivé listy média podle následujících pokynů.

#### Poznámka:

Metoda zavádění jednotlivých listů popsaná v této části je určena pro papír o velikosti menší než A3. Pokud chcete zavést papír velikosti A3 nebo větší nebo pokud chcete znát podrobnosti pro manipulaci s papírem, přejděte k části "Manipulace s papírem" v příručce Reference Guide (Referenční příručka) obsažené na disku CD-ROM s názvem Printer Software for EPSON STYLUS PRO 4000 (Software tiskárny EPSON STYLUS PRO 4000) dodaném s tiskárnou.

- 1. Zkontrolujte, zda je tiskárna zapnutá a je ve stavu READY (Připraveno).
- 2. Zdvihněte kryt přihrádky na papír a zvedněte váleček vodítka papíru.

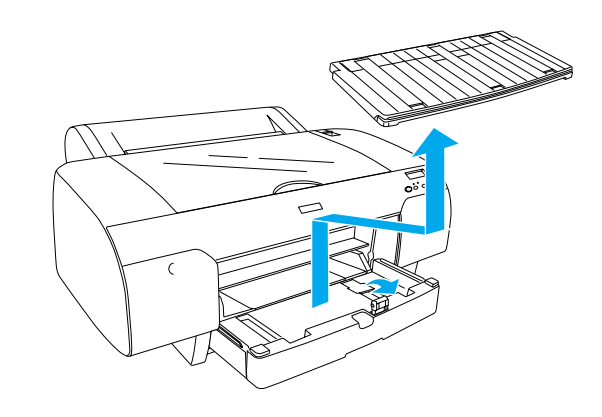

3. Zvedněte vodítko papíru a posuňte vodítko hrany co nejvíce doleva.

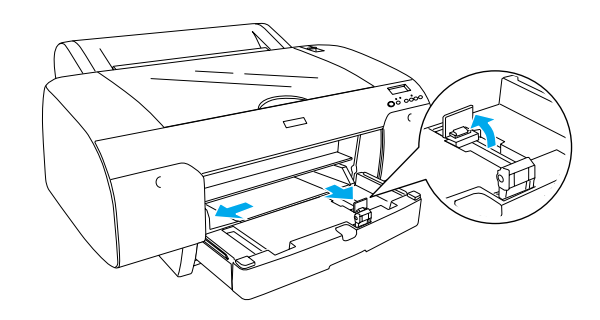

4. Prolistujte balík papíru a pak jej položte na rovný povrch, abyste zarovnali hrany.

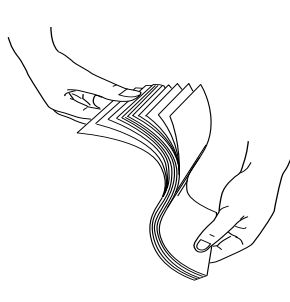

Pokud je papír zkroucený, před zavedením jej narovnejte. Pokud se kroutí výrazně a často se zachytává, přestaňte jej používat.

- 5. Vyčistěte vnitřek přihrádky od prachu. Prach může snižovat kvalitu výtisku.
- 6. Listy vložte stranou pro tisk směrem dolů a pravým okrajem papíru k pravé straně přihrádky pro papír.

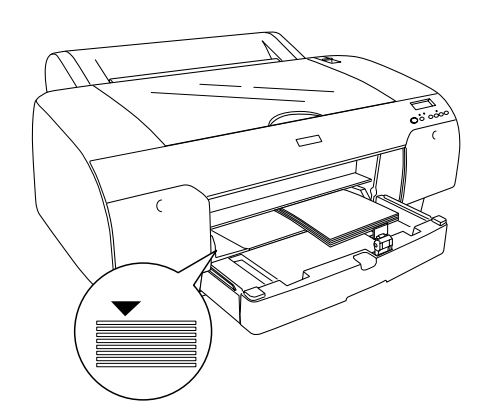

#### Poznámka:

- Uždy vkládejte papír na výšku.
- Zkontrolujte, zda listy leží rovně na dolní ploše přihrádky, a přisuňte okraj papíru k pravému vnitřnímu rohu přihrádky. Při nesprávném vložení listů by tisk mohl být nesprávně zarovnaný.

□ *Kapacita vstupní přihrádky závisí na typu použitého média a jeho velikosti.* 

Přihrádka na papír může pojmout až 250 listů papíru o hmotnosti 64 g/m<sup>2</sup>. Nevkládejte více papíru, než kolik vymezuje šipka na vnitřní straně pravého vodítka papíru.

V následující tabulce naleznete informace o kapacitě přihrádky při použití speciálních médií Epson.

| Speciální média<br>Epson           | Velikost   | Kapacita přihrádky<br>na papír |
|------------------------------------|------------|--------------------------------|
| EPSON Premium                      | A4         | 100                            |
| Paper                              | A3         | 50                             |
|                                    | Super A3   | 50                             |
|                                    | Super B    | 50                             |
| EPSON Luster                       | LTR        | 100                            |
| Photo Paper                        | A3         | 50                             |
|                                    | Super B    | 50                             |
| EPSON New Photo                    | A4         | 200                            |
| Quality Ink Jet Paper              | A3         | 100                            |
|                                    | Super A3/B | 100                            |
|                                    | A2         | 50                             |
|                                    | LTR        | 200                            |
| EPSON Proofing<br>Paper Semimatte  | Super A3   | 50                             |
| EPSON Archival                     | A4         | 100                            |
| Malle Faper                        | LTR        | 100                            |
|                                    | A3         | 50                             |
|                                    | Super A3   | 50                             |
| EPSON Watercolor                   | Super A3   | 20                             |
| White                              | Super B    | 20                             |
| EPSON Bright<br>White Inkjet Paper | A4         | 100                            |

7. Upravte vodítko papíru a vodítko hrany papíru podle velikosti papíru.

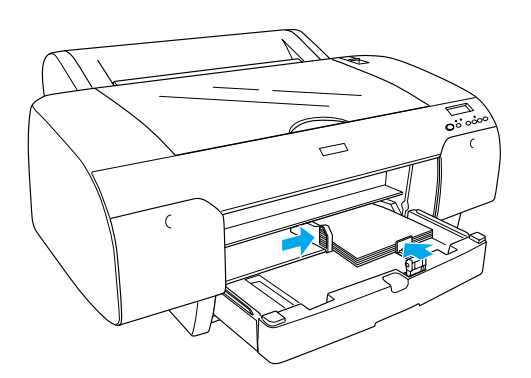

8. Sklopte váleček vodítka papíru a umístěte zpět kryt přihrádky na papír.

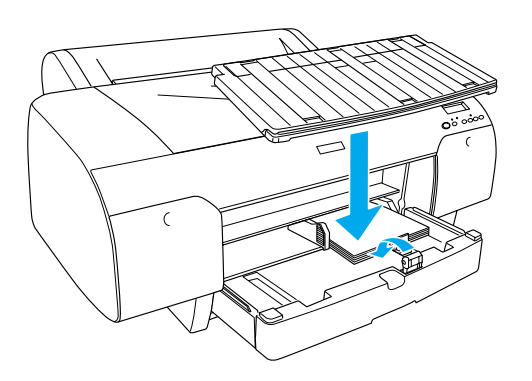

Poznámka:

Zkontrolujte, zda není zdvižena podpěra nekonečného papíru.

9. Stiskněte tlačítko **Paper Source <** (Zdroj papíru) a na displeji vyberte volbu **Sheet** (List) 🗋.

## Připojení tiskárny k počítači

Dostupné rozhraní se liší podle verze operačního systému Microsoft<sup>®</sup> Windows<sup>®</sup> nebo Apple<sup>®</sup> Macintosh<sup>®</sup> následujícím způsobem:

Rozhraní USB: Windows XP, Me, 98 a 2000 Mac OS 8.6 až 9.x Mac OS X

Rozhraní IEEE1394: Windows XP, Me a 2000 Mac OS 8.6 až 9.x Mac OS X Rozhraní Ethernet (volitelně): Windows XP, Me, 98, 2000, NT 4.0 Mac OS 8.6 až 9.x Mac OS X

## Použití zabudovaného rozhraní USB

K propojení tiskárny s portem USB je třeba použít standardní stíněný kabel USB. Chcete-li připojit tiskárnu k počítači pomocí vestavěného rozhraní USB, postupujte podle následujících pokynů.

#### Poznámka:

Pokud používáte nesprávný kabel nebo mezi tiskárnu a počítač připojujete periferní zařízení, může být spojení nestabilní.

- 1. Zkontrolujte, zda je tiskárna i počítač vypnutý.
- 2. Zapojte kabel rozhraní USB do tiskárny.

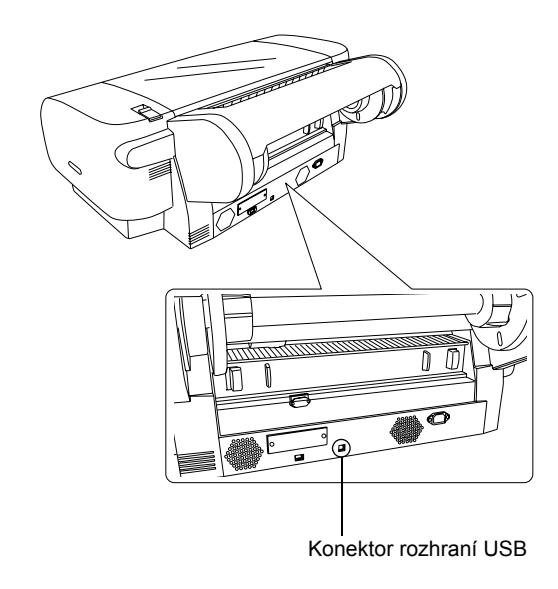

#### Poznámka:

Má-li kabel ochranný vodič (uzemnění), zajistěte tento vodič šroubem pod konektorem.

3. Zasuňte opačný konec kabelu do konektoru rozhraní USB počítače.

## Použití zabudovaného rozhraní IEEE1394

Chcete-li připojit tiskárnu k počítači pomocí nainstalované karty rozhraní IEEE 1394, postupujte podle následujících pokynů.

- 1. Zkontrolujte, zda je tiskárna i počítač vypnutý.
- 2. Do tiskárny zapojte kompatibilní kabel rozhraní.

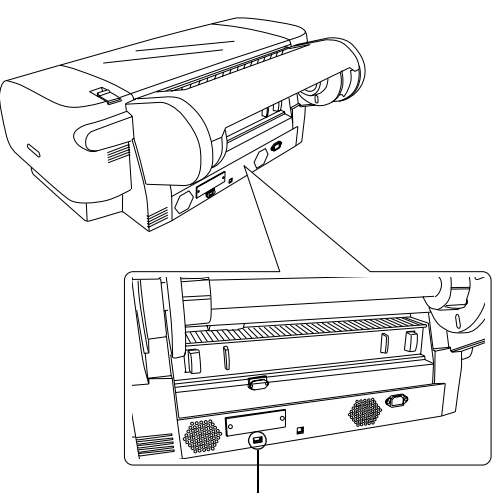

Konektor rozhraní IEEE 1394

3. Zasuňte opačný konec kabelu do konektoru rozhraní IEEE 1394 počítače.

Po připojení tiskárny k počítači pomocí rozhraní IEEE 1394 přejděte k části "Instalace softwaru tiskárny a programu EPSON Printer Service Utility 2" na straně 11.

## Použití volitelné karty rozhraní

Následující volitelná karta rozhraní Ethernet umožňuje používat tiskárnu v síti. Karta rozhraní Ethernet automaticky detekuje protokoly v síti, takže můžete tisknout ze systémů Windows XP, Me, 98, 2000 a NT 4.0 nebo ze systémů Mac OS 8.6 až 9.x a Mac OS X v síti AppleTalk.

EpsonNet 10/100 Base Tx C12C82405\* Vysokorychlostní integrovaný tiskový server

#### Poznámka:

Hvězdička (\*) zastupuje poslední číslici v kódu produktu, která se liší podle země prodeje.

## Instalace volitelné karty rozhraní

Podle následujícího postupu nainstalujete volitelnou kartu rozhraní.

#### Poznámka:

Před instalací karty si přečtěte přiloženou dokumentaci ke kartě.

- 1. Zkontrolujte, zda je tiskárna i počítač vypnutý.
- 2. Zkontrolujte, zda je napájecí kabel odpojen z napájecí zásuvky.

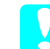

#### Upozornění:

Neinstalujte kartu rozhraní, pokud je tiskárna připojena do napájecí sítě. Mohlo by dojít k poškození tiskárny.

- 3. Odpojte kabel rozhraní (pokud je to nutné).
- Pomocí křížového šroubováku odšroubujte oba šrouby na krytu otvoru pro kartu rozhraní a kryt odeberte. Šrouby uložte tak, abyste je mohli později použít.

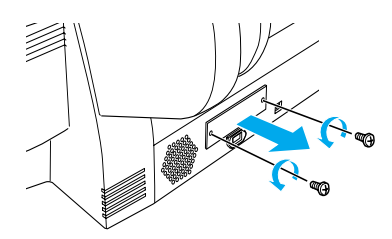

5. Zasuňte kartu rozhraní do otvoru. Zatlačte kartu tak, aby konektor na zadní straně karty dosedl přesně do zásuvky uvnitř počítače.

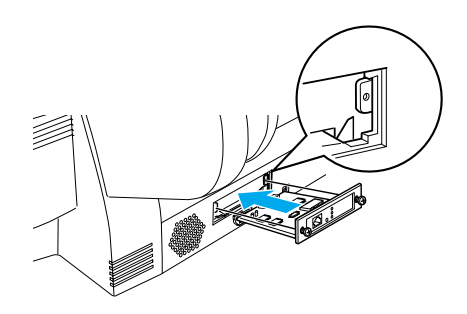

## Poznámka:

Vzávislosti na tom, jakou kartu rozhraní používáte, může tato karta ze slotu vyčnívat.

## *Instalace softwaru tiskárny a programu EPSON Printer Service Utility 2*

Je-li tiskárna propojená s počítačem, je třeba nainstalovat software z disku CD-ROM "Printer Software for EPSON STYLUS PRO 4000" (Software tiskárny EPSON STYLUS PRO 4000). Tento disk CD-ROM je součástí dodávky tiskárny.

Při instalaci softwaru tiskárny můžete také nainstalovat program EPSON Printer Service Utility 2.

Program EPSON Printer Service Utility 2 uživateli poskytuje široké možnosti řízení tiskárny. Tím umožňuje zajistit nejlepší možnou kvalitu tisku na nejrůznější média. Také jednoduše poskytuje informace o tiskárně a aktualizuje firmware tiskárny.

#### Poznámka:

Program EPSON Printer Service Utility 2 není dostupný pro systém Mac OS X.

## Systém Windows

Podle následujících pokynů nainstalujte software tiskárny.

- 1. Zkontrolujte, zda je tiskárna vypnutá.
- Do jednotky CD-ROM vložte disk CD-ROM s názvem Printer Software for EPSON STYLUS PRO 4000 (Software tiskárny EPSON STYLUS PRO 4000), který je dodáván s tiskárnou. Zobrazí se dialogové okno Installer (Instalační program).
- 3. V okně vyberte tiskárnu a klepněte na pravou šipku.
- 4. Poklepejte na možnost Instalovat software.
- Pokud chcete instalovat program EPSON Printer Service Utility 2, klepněte na volbu Advanced (Upřesnit) a zaškrtněte políčko EPSON Printer Service Utility 2.

Pokud tento program nechcete instalovat, zrušte zaškrtnutí tohoto políčka.

- 6. V zobrazeném dialogovém okně klepněte na tlačítko **Instali** (Instalovat). Spustí se instalace softwaru tiskárny.
- 7. Postupujte podle pokynů na obrazovce.

#### Poznámka:

Pokud se v průběhu instalace na obrazovce zobrazí zpráva týkající se testu s logem Windows, klepnutím na volbu **Continue** (Pokračovat) můžete pokračovat v instalaci.

## Pro Mac OS 8.6 až 9.x

Podle následujících pokynů nainstalujte software tiskárny.

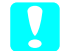

#### **Upozornění:** Před zahájením instalace softwaru tiskárny vypněte všechny antivirové programy.

- 1. Zkontrolujte, zda je tiskárna vypnutá.
- Do jednotky CD-ROM vložte disk CD-ROM s názvem Printer Software for EPSON STYLUS PRO 4000 (Software tiskárny EPSON STYLUS PRO 4000), který je dodáván s tiskárnou. Disk se softwarem tiskárny Epson se spustí automaticky.
- 3. Poklepejte na ikonu **EPSON**.
- 4. V okně vyberte tiskárnu a poklepejte na ikonu tiskárny.
- Pokud chcete instalovat program EPSON Printer Service Utility 2, klepněte na volbu Advanced (Upřesnit) a zaškrtněte políčko EPSON Printer Service Utility 2.

Pokud tento program nechcete instalovat, zrušte zaškrtnutí tohoto políčka.

- 6. Poklepejte na možnost **Install Software** (Instalovat software).
- 7. V zobrazeném dialogovém okně klepněte na tlačítko **Instali** (Instalovat). Spustí se instalace softwaru tiskárny.
- 8. Postupujte podle pokynů na obrazovce.
- 9. Zapněte tiskárnu.

#### Volba tiskárny v okně Chooser (Připojení)

Je-li v počítači nainstalován software tiskárny, je třeba v okně Chooser (Připojení) vybrat tiskárnu. Tiskárnu je třeba vybrat při prvním použití a poté pokaždé, když měníte používanou tiskárnu. Počítač použije vždy naposledy vybranou tiskárnu.

- Z nabídky Apple vyberte položku Chooser (Připojení). Poté klepněte na ikonu tiskárny a port, ke kterému je tiskárna připojena.
- Pokud používáte rozhraní USB, klepněte na ikonu tiskárny a port, ke kterému je tiskárna připojena. Pokud používáte rozhraní IEEE 1394, klepněte na ikonu tiskárny a port FireWire, ke kterému je tiskárna připojena.

3. Podle potřeby vyberte přepínač **Background Printing** (Tisk na pozadí).

Pokud je tisk na pozadí zapnutý, můžete systém Macintosh během přípravy dokumentu pro tisk používat. Chcete-li pro řízení tiskových úloh používat program EPSON Monitor IV, tisk na pozadí musí být zapnutý.

4. Zavřete okno Chooser (Připojení).

## Poznámka pro uživatele sady High Speed Ink Set (Sada inkoustu pro rychlý tisk):

Opakujte kroky 1 až 4, abyste pro ovladač tiskárny odsouhlasili správnou sadu inkoustu.

## Mac OS X

Podle následujících pokynů nainstalujte software tiskárny.

Upozornění: Před zahájením instalace softwaru tiskárny vypněte všechny antivirové programy.

- 1. Zkontrolujte, zda je tiskárna vypnutá.
- Do jednotky CD-ROM vložte disk CD-ROM s názvem Printer Software for EPSON STYLUS PRO 4000 (Software tiskárny EPSON STYLUS PRO 4000), který je dodáván s tiskárnou. Disk se softwarem tiskárny Epson se spustí automaticky.
- 3. Poklepejte na složku **Mac OS X** a poté na ikonu **Spro4000\_16a.pkg** v této složce.

#### Poznámka:

Pokud se otevře okno Authorization (Autorizace), klepněte na ikonu klíče, zadejte jméno a heslo správce, klepněte na tlačítko **OK** (Budiž) a poté na tlačítko **Continue** (Pokračovat).

- 4. Podle pokynů na obrazovce nainstalujte software tiskárny.
- 5. Zapněte tiskárnu.

## Vyberte tiskárnu

Je-li v počítači nainstalován software tiskárny, je třeba tiskárnu vybrat. Tiskárnu je třeba vybrat při prvním použití a poté pokaždé, když měníte používanou tiskárnu. Počítač použije vždy naposledy vybranou tiskárnu.

- 1. Poklepejte na ikonu **Macintosh HD** (ve výchozím nastavení).
- 2. Poklepejte na složku **Applications** (Aplikace).
- 3. Poklepejte na složku Utilities (Nástroje).
- 4. Poklepejte na ikonu **Print Center** (Centrum tisku).
- 5. Klepněte na volbu Add Printer (Přidat tiskárnu).
- 6. Vyberte rozhraní, prostřednictvím kterého je tiskárna připojena k počítači.
- 7. Vyberte volbu **Spro4000: (typ papíru)-(typ okraje)**.
- 8. Klepněte na volbu Add (Přidat).

## Použití uživatelských příruček User Guide

## Další postup

Je-li nastavení hardwaru a instalace ovladače dokončena, podrobné informace o funkcích tiskárny, údržbě, řešení potíží, technických specifikacích a jiných volitelných produktech naleznete v referenční příručce *Reference Guide*.

## Použití uživatelských příruček User Guide

Příručky obsahují podrobné informace o používání tiskárny a informace o používání jiných volitelných produktů. Tuto příručku lze zobrazit přímo z disku CD-ROM s názvem Printer Software for EPSON STYLUS PRO 4000 (Software tiskárny EPSON STYLUS PRO 4000), nebo si ji můžete instalovat na pevný disk počítače.

#### Poznámka:

Chcete-li používat online příručku, musí být v počítači nainstalován prohlížeč Microsoft Internet Explorer verze 4.0 nebo novější nebo Netscape Navigator verze 4.0 nebo novější.

#### Windows

Podle následujících pokynů můžete zobrazit nebo nainstalovat referenční příručku Reference Guide.

- Do jednotky CD-ROM vložte disk CD-ROM s názvem Printer Software for EPSON STYLUS PRO 4000 (Software tiskárny EPSON STYLUS PRO 4000), který je dodáván s tiskárnou. Zobrazí se dialogové okno Installer (Instalační program).
- 2. V okně vyberte tiskárnu a klepněte na pravou šipku.
- 3. Klepněte na volbu **User Guides** (Uživatelské příručky), poté klepněte na pravou šipku.
- Klepnutím na volbu View Reference Guide (Zobrazit referenční příručku) otevřete příručku Reference Guide (Referenční příručka). Pokud chcete referenční příručku Reference Guide nainstalovat do počítače, klepněte na volbu Install Reference Guide (Nainstalovat referenční příručku).

#### Mac OS 8.6 až 9.x

Podle následujících pokynů můžete zobrazit nebo nainstalovat referenční příručku Reference Guide.

- Do jednotky CD-ROM vložte disk CD-ROM s názvem Printer Software for EPSON STYLUS PRO 4000 (Software tiskárny EPSON STYLUS PRO 4000), který je dodáván s tiskárnou. Zobrazí se dialogové okno Installer (Instalátor).
- 2. V okně vyberte tiskárnu a klepněte na pravou šipku.
- 3. Klepněte na volbu **User Guides** (Uživatelské příručky), poté klepněte na pravou šipku.
- Klepnutím na volbu View Reference Guide (Zobrazit referenční příručku) otevřete příručku Reference Guide (Referenční příručka). Pokud chcete referenční příručku Reference Guide nainstalovat do počítače, klepněte na volbu Install Reference Guide (Nainstalovat referenční příručku).

#### Mac OS X

Podle následujících pokynů můžete zobrazit referenční příručku Reference Guide.

- Do jednotky CD-ROM vložte disk CD-ROM s názvem Printer Software for EPSON STYLUS PRO 4000 (Software tiskárny EPSON STYLUS PRO 4000), který je dodáván s tiskárnou. Zobrazí se dialogové okno Installer (Instalátor).
- 2. Poklepejte na složku **English** (Anglicky). Složka se otevře.
- 3. Poklepejte na ikonu vaší tiskárny.
- Poklepejte na složku User Guides (Uživatelské příručky).
- 5. Poklepejte na složku **Ref\_G**. Složka se otevře.
- 6. Poklepejte na soubor **INDEX.HTM**. Otevře se referenční příručka Reference Guide.

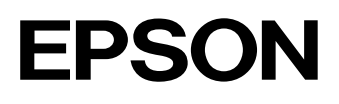